# Guidance on Course Registration

Project Committee for the Development and Administration of Hiroshima University's Student Information System (MOMIJI)

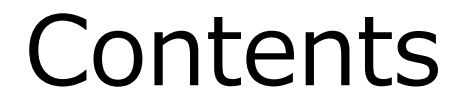

 $\bigcirc$  Access to "MOMIJI"

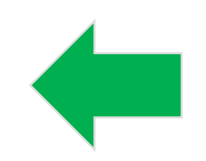

 $\bigcirc$  Course Registration

# Access to "MOMIJI"

[Official Website of Hiroshima University] ▲ サイトマップ ♀ 交通アクセス ? お問い合わせ 広島大学 Press the "MOMIJI" 高校生・受験生の方 広大へ留学希望の方 一般・地域の方 企業・研究者の方 卒業生の方 在学生・保護者の方 link. 教育·学生生活 研究所·施設等 大学案内 入試情報 研究 社会·產学連携 留学·国際交流 学部·大学院等 · **就聽** 公益財団法人広島大学 教育研究支援財団 入試説明会(高校教員向け) 2017/09/22 平成29年度広島大学秋季入学式を開催します new! 図書館・博物館等 平成30年度入試に関する要 2017/09/20 平成30年度広島大学AO入試(総合評価方式I型)合格者発表 項(一般、AO、推薦) ICOUT new! 資料請求 大学病院 2017/09/15 アフリカ紛争国から18名の研修員が東京・広島を訪問 高校生・保護者の方へ 附属学校 2017/09/14 ひらめき☆ときめきサイエンス「生育不良になった植物の栄 義診断をしてみよう!」を開催しました キャンパスライフ情報(学生 情報の森もみじ) 2017/09/13 ザ・ウィークリー・プレスネットにおいて広島大学の若手研 ストリートビュー 究者が紹介されています

### You can also access to "MOMIJI" from URL below.

https://momiji.hiroshima-u.ac.jp

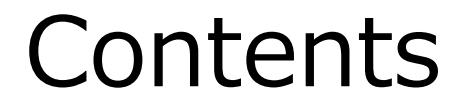

## $\bigcirc$ Access to "MOMIJI"

 $\bigcirc$  Course Registration

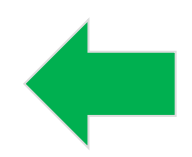

# 1. Login to "My MOMIJI" -MOMIJI Top-

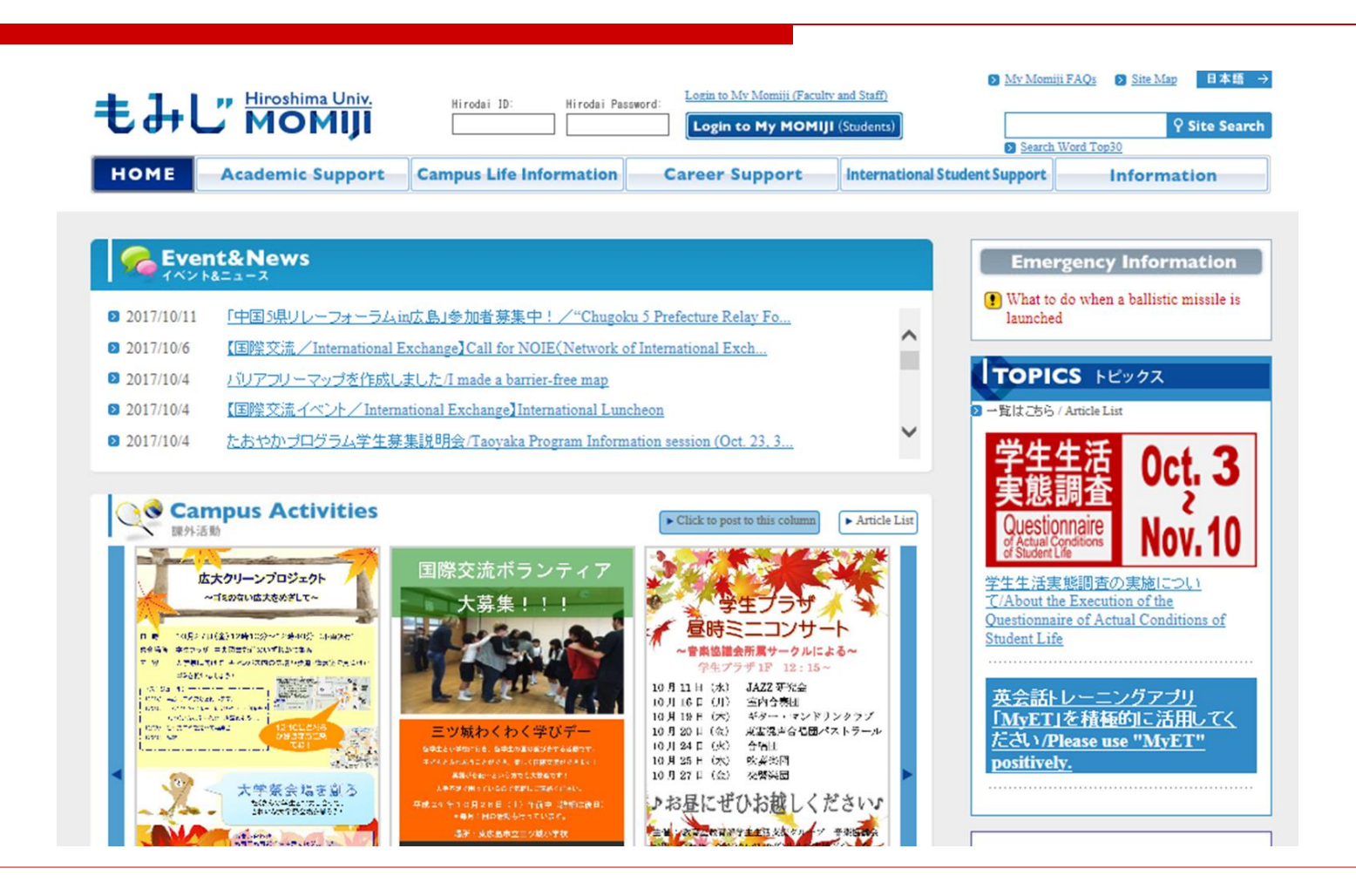

# 1. Log in to "My MOMIJI" -MOMIJI Top-

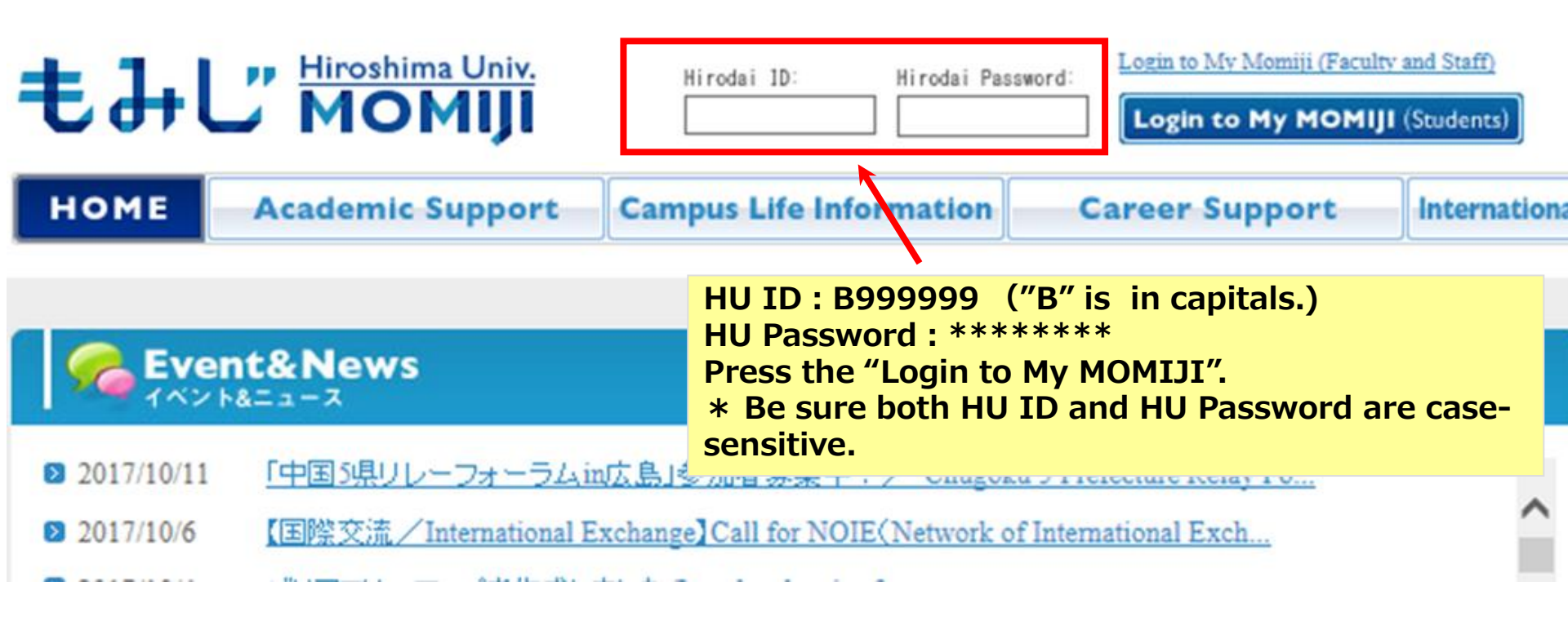

# 2. Things to check before registration

-Course Registration Period and Course Offering Schedule-

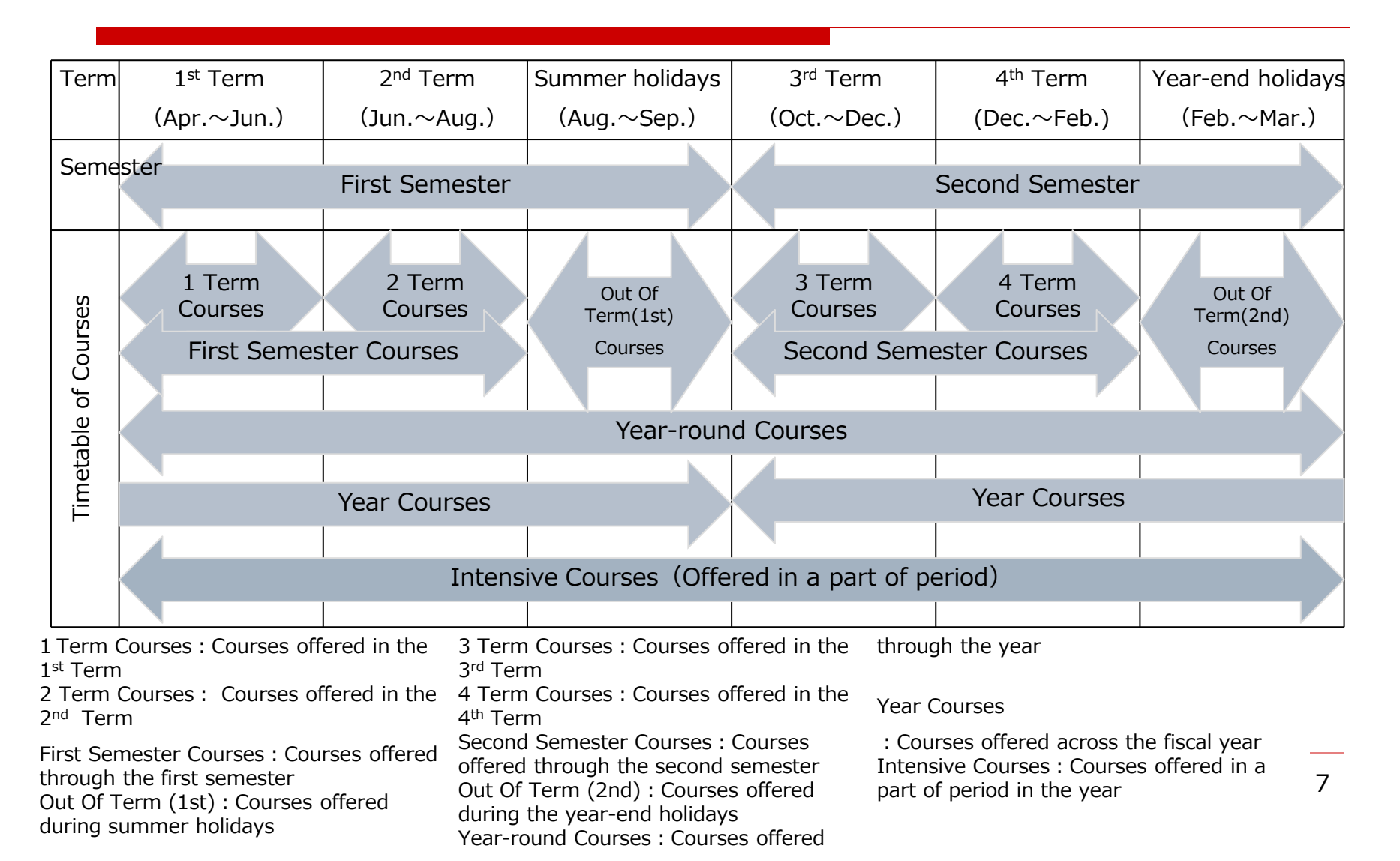

# 2. Things to check before registration

-Course Registration Period (Add and Delete)-

| Semester | Registration Period<br>(Month)                  | Registration Available Courses                                                                      |
|----------|-------------------------------------------------|----------------------------------------------------------------------------------------------------|
| First    | 1T Registration<br>Period (Apr.)                | 1T, 2T, First Semester, Out Of Term(1 <sup>st</sup> ), Year-round, Intensive during First Semester  |
|          | 2T Registration<br>Period (June)                | 2T, Out Of Term(1 <sup>st</sup> ), Intensive from 2T to the end of First Semester                   |
| Second   | 3T Registration<br>Period (Sep. $\sim$<br>Oct.) | 3T, 4T, 2 <sup>nd</sup> Semester, Out Of Term(2 <sup>nd</sup> ), , Intensive during Second Semester |
|          | 4T Registration<br>Period (Dec.)                | 4T, Out Of Term(2 <sup>nd</sup> ), Intensive from 4T to the end of Second Semester                  |

※ : Before beginning Year courses, check registration periods etc. on the Syllabus or in the support office of the school /graduate school that offers the course.

In the first and third term registration periods, in principle, all the courses whose opening dates fall in the first and second semesters, respectively, can be registered for. In the second and fourth term registration periods, in principle, students can modify their course registration for the first and third term registration periods, respectively.

Detailed information on course registration periods is provided on the MOMIJI Top page.

If you cannot register for courses by My MOMIJI, first refer to the Semester/Term, Eligible Students, Requirements of the Syllabus pages and notice etc. If you cannot register even after doing so, then – contact the support office of the school /graduate school that offers the course for inquiry (as for liberal arts education courses, please contact the Education Promotion Group [persons in charge of Liberal Arts Education]).

- From Portal Screen to "Registering/Checking Courses" Screen -

| Display         Provide under base           Mounda are provided under base         Bostowarks         To Other Messageboards         O Class Cancellations           Mound hare provided under base         Bostowarks         To Other Messageboards         No information on cancelled classe.           with a Yorshot 'set out         Bostowarks         To Other Messageboards         No information on cancelled classe.           with a Yorshot 'set out         Bostowarks         To Other Messageboards         No information on cancelled classe.           with a Yor Messageboards         Bostowarks         To Other Messageboards         No information on cancelled classe.           with a Yor Messageboards         Bostowarks         To Other Messageboards         No information on cancelled classe.           Prov Academic Restrict Mark         Bostowarks         To Other Messageboards         No information on cancelled classe.           Prov Academic Restrict Mark         Bostowarks         To Other Messageboards         Classroom changes.           Prov Academic Restrict Mark         Bostowarks         To Other Messageboards         Classroom changes.           Prov Academic Restrict Mark         Bostowarks         Dostowarks         Dostowarks           Prov Academic Restrict Mark         Bostowarks         Dostowarks         Dostowarks           Prov Academic Restrict Mark                                                                                                    | Menu<br>HOME Japanese                                                                                                    | Message                                                |                                                                                                    |                                                                                                    | To Full Text                                                                         | Search  | Class Co                                                            | ancellations Make-up C                                                                                               | Jourses Class Room Class                                  | ges(Current Informati |
|----------------------------------------------------------------------------------------------------|----------------------------------------------------------------------------------------------------|--------------------------------------------------------|----------------------------------------------------------------------------------------------------|----------------------------------------------------------------------------------------------------|--------------------------------------------------------------------------------------|---------|---------------------------------------------------------------------|----------------------------------------------------------------------------------------------------|-----------------------------------------------------------|-----------------------|
| Adjacency Checking Courses     Adjacency Checking Courses     Adjacency Checking Courses     Adjacency Checking Courses     Adjacency Checking Checking Checking Technology     Adjacency Checking Checking Technology     Adjacency Checking Checking Technology     Adjacency Checking Checking Checking Technology     Adjacency Checking Checking Checking Technology     Adjacency Checking Checking Checking Checking     Adjacency Checking Checking Checking Checking     Adjacency Checking Checking Checking Checking     Adjacency Checking Checking Checking Checking     Adjacency Checking Checking Checking Checking     Adjacency Checking Checking Checking Checking     Adjacency Checking Checking Checking     Adjacency Checking Checking Checking     Adjacency Checking Checking Checking Checking     Adjacency Checking Checking Checking     Adjacency Checking Checking Checking Checking     Adjacency Checking Checking Checking Checking     Adjacency Checking Checking Checking Checking     Adjacency Checking Checking Checking Checking Checking     Adjacency Checking Checking Checking Checking Checking Checking     Adjacency Checking Checking Checking Checking Checking Checking Checking Checking Checking Checking Checking Checking Checking Checking Checking Checking Checking Checking Checking Checking Checking Checking Checking Checking    | Abusula se provider model     Manual ase provider model     Manual ase provider are not     archas as "Grades" are not     archasta ase not     archasta ase not     archasta ase not     Academic Resister Manuar     Course information | Bookmarkt<br>日 (1) (1) (1) (1) (1) (1) (1) (1) (1) (1) | I To Other Mer<br>マニックアプリ「MrET<br>ニングアプリ「MrET<br>ロークアプリ「MrET<br>は学遊グローバル・<br>ビアノ専攻主しよるの<br>第1回的教育と変通<br>行くなって、SPC集集<br>は会社学遊専門教 | sageboards<br>・ Mark as Read<br>1の設計第スについて、Un<br>1の設計第なについて、Un<br>アメンスの設計について<br>名、の注意意用、Unared<br>取目についてたわせ学習<br>算目目(初市注意走10%) | read)<br>Unread)<br>fark as Read<br>toread)<br>(/Unread)<br>2)(Unread)<br>20(Unread) | iurea() | Class C<br>No inform<br>Make-u<br>No inform<br>Classro<br>No inform | ancellations<br>atton on cancelled clar<br>p Classes<br>atton on make-up clas<br>om Changes<br>atton on classroom ch | 1565.<br>1665.<br>ANDES.                                  |                       |
| Contained Sector     Constanting     Constanting     Cons | Registering/Checking Courses                                                                                                    | 「日本でリバ」                                                | 門間屋(千成29年秋<br>スで就職キャリア相応                                                                                                    | <u>コー 20のご案件</u> (Unread)<br>2かできます(10月)(Unread)                                                                                | 0                                                                                    | E       | Serreys                                                             |                                                                                                    |                                                           |                       |
| Containing Education Mater     Constanting     Containing Education Mater     Constanting     Constanting | - @ Grades                                                                                                    | 11合科学教                                                 | 明門教育科目「生物                                                                                                    | 物理化学」(第2ターム)の                                                                                                    | ◎湯時照等変更について(Uar<br>●湯時照等変更)こついて(Uar                                                  | ead)    | Commerced                                                           | L Sanana                                                                                                    |                                                           |                       |
| Conck Credit Status     The Off The Status of the Off The Off The | - Achievement Level Evalua                                                                                                    | - DED DAN                                              | General Educati                                                                                                    | ion Information Mark as                                                                                                    | Read                                                                                 | E F     | ***                                                                 | President's                                                                                                    | Meinaren                                                  |                       |
| P 多にはかか     Tellをおき、します1%素化を利用したの研究室はについて、(Carred)     Tellをおき、します1%素化を利用したの研究室はについて、(Carred)     Tellをおき、します1%素化を利用したの研究室はについて、(Carred)     Tellをおかい     Tellをおき、します1%素化を利用したの研究室はについて、(Carred)     Tellをおかい     Sances     Sances     San   | - Check Credit Status                                                                                                    | 支触科目等                                                  | の指定クラス諸語方                                                                                                    | 法について (Unread)                                                                                                    | (C12484)                                                                             |         | Message                                                             | from President Issue 5                                                                                               | 4 (Unread)                                                |                       |
| P Samual Information     P Samues From the Correr Contre (Mark as Read)     (10) IIS #10) Inform (10) IIS #10) Inform (10) Inform (1  | - 17 Svilabos                                                                                                    | 【時間をお料                                                 | いします」飲着飲食                                                                                                    | 目目の関係登録についての                                                                                                    | Unread)                                                                              |         | 学员大学                                                                | レージ第54号 (Unread                                                                                                    | D                                                         |                       |
| Class Cancellation Makes      Constraints Education/Job      Class Information      Constraints Education/Job      Class Information      Year: 2017 Tem:: 3Term V Display                                                                                                    | Distance Information                                                                                                    | (1011)<br>1011)<br>1011)<br>1011)<br>1011)<br>1011)    | HI9年度信頼のイン<br>県大学フォーラムの                                                                                                    | the Career Center Mark)<br>ウーンシップ・記録ガイタン<br>開催について (Caread)                                                                     | as Read<br>文券の開催予定について (Un                                                           | zead)   | From the                                                            | Executives Vice Press<br>た長から学生の優さん<br>from President June 5                                                         | dents to the Stadents Iss<br>小 第4号 (Unread)<br>3 (Unread) | ne (H. (Unread)       |
| Class Cancellation Makes     Cans Information     Cass Information     Cass Information     Ver : 2017 Tem : 3Tem V Display                                                                                                    | P SHITT                                                                                                    | 【国家公務書                                                 | 経合剤に具体のあ                                                                                                    | る板さんへ1「既代間が閉路                                                                                                    | United 1 (Unread)                                                                    | ~       |                                                                     | RECORD & CONTRACTOR AND ADDRESS                                                                                      |                                                           |                       |
| Continuing Education Tob     Continuing Education Tob     Continuing Education Tob                                                                                                    | P (P Class Cancellation Make-c                                                                                                    | Ct                                                     |                                                                                                    |                                                                                                    |                                                                                      |         |                                                                     |                                                                                                    |                                                           |                       |
| - Continuing Education Job Casis Education Year : 2017 Term : 21evr V Display                                                                                                    | - 9 Message                                                                                                    | Colis anor                                             |                                                                                                    |                                                                                                    |                                                                                      |         |                                                                     |                                                                                                    |                                                           |                       |
|                                                                                                    | Denting Education/Job.                                                                                                    | Class Informat                                         | ion Year : 2017                                                                                                    | Tem : 3Term V                                                                                                    | Display                                                                              |         |                                                                     |                                                                                                    |                                                           |                       |
| - Tascher License Perifolio Man Tues Wels Ther Pr. Set                                                                                                    | - 7 Teacher License Portfolio                                                                                                    |                                                        | Man                                                                                                    | Ton                                                                                                    | Weds                                                                                 | That    |                                                                     | Pri                                                                                                    | Sat                                                       |                       |
|                                                                                                    |                                                                                                    |                                                        |                                                                                                    |                                                                                                    | -                                                                                    |         |                                                                     |                                                                                                    |                                                           | -                     |

🖋 Introduction to Registering/Checking Courses/Confirmation Screen

#### Notes of Importance

Please confirm your Academic Register Information, Parental Information, and Payer of Education Expenses Information, found in "Academic Register Information Reference"

The following information will be used for professors and staff to contact the student, and for university-issued postal mail. Should your phone number, mobile phone number, or e-mail address change, please update them from "Academic Register Information Change/Update" on the Moniji menu, and inform any other changes in information to the Student Support Office of your faculty/graduate school.

Caution!

Failure to update your information may cause professors and staff to be unable to contact you about important and necessary information.

#### ОК

#### My MOMIJI portal screen

From the menu on the left side of the screen,

- 1. Press "Course Information".
- 2. Press "Registering/Checking Courses".

#### Registering/Checking Courses/Confirmation Screen

After checking the Notes of Importance, press the "OK".

(This screen is displayed only once per semester.) \*As for new students, their Academic Register Information etc. will be added in MOMIJI in April. New students are requested to confirm their Academic Register Information etc. after such data have been added in May.

- "Registering/Checking Courses" Screen -

| Nam                                                                                                    | KYOKU JYOHO                                                | School Invitation                                       | School of Integrated Arts                                | and Sciences Department of                                                                                                    | Delegrated Arts a | ad Sciences Program |
|----------------------------------------------------------------------------------------------------|------------------------------------------------------------|---------------------------------------------------------|----------------------------------------------------------|----------------------------------------------------------------------------------------------------|-------------------|---------------------|
| Case 1 Sec                                                                                                    | 2007Year                                                   | Student ID No.                                          | of allegisted Arts and Sci<br>B069908                    | Grade                                                                                                    |                   | 1                   |
| Emma<br>Amoun                                                                                                    | ned<br>t of 24 Credits                                     | Number of Credits for<br>Num Credit Courses             | I Credits                                                | Total Number of                                                                                                    | Condato           | 26 Credits          |
| Datend C                                                                                                    | and an                                                     |                                                         |                                                          |                                                                                                    |                   |                     |
|                                                                                                    | empileery subject which                                    | causit be changed                                       |                                                          |                                                                                                    |                   |                     |
| ore day                                                                                                    | many of the presence of                                    | and 1 is period, for small                              |                                                          | and all an                                                                                                    |                   |                     |
| IIm                                                                                                    | a line                                                     | Tern diam.                                              | Search for Spec                                          | Re Course Information of                                                                                                    | / Löeral Arts Ed  | ucation Program     |
|                                                                                                    |                                                            | Tuesday                                                 | Televier                                                 | Thesie                                                                                                    | Protect           |                     |
|                                                                                                    | Cell Science                                               | Psychology for Medical                                  | I PsychologyA                                            | Culturel Anthropolog/B                                                                                                    | Communication     | 129                 |
|                                                                                                    | SATOH AKIKO                                                | IVANAGA MAKOTO                                          | ARIGA ATSUNORI                                           | KURITA RITSUKO                                                                                                    | OKUDA RIEK        | 0                   |
| Patrick 1                                                                                                    | Delete                                                     | 1A5 K107                                                | Delete                                                   | Delete                                                                                                    | (The student ca   | 100.0T              |
|                                                                                                    | Land Street, 1                                             | Delete                                                  | C                                                        | -                                                                                                    | (hasge)           |                     |
|                                                                                                    |                                                            |                                                         |                                                          |                                                                                                    | 1                 | Cesete              |
| And a later                                                                                                    |                                                            |                                                         |                                                          |                                                                                                    |                   |                     |
|                                                                                                    |                                                            |                                                         |                                                          |                                                                                                    |                   |                     |
|                                                                                                    |                                                            |                                                         | -                                                        | -                                                                                                    | -                 | _                   |
| 1                                                                                                    | Same as Above                                              | Same as Above                                           | Same as Abova                                            | Same at Above.                                                                                                    | Regular           |                     |
|                                                                                                    |                                                            |                                                         |                                                          |                                                                                                    |                   |                     |
|                                                                                                    |                                                            |                                                         |                                                          |                                                                                                    |                   |                     |
| Streng .                                                                                                    |                                                            |                                                         |                                                          |                                                                                                    |                   |                     |
| Counc                                                                                                    |                                                            |                                                         |                                                          |                                                                                                    |                   |                     |
| Period 8                                                                                                    |                                                            |                                                         |                                                          |                                                                                                    |                   |                     |
| Course)                                                                                                    |                                                            |                                                         |                                                          |                                                                                                    |                   |                     |
|                                                                                                    |                                                            |                                                         |                                                          |                                                                                                    |                   |                     |
| _                                                                                                    |                                                            |                                                         | <u>.</u>                                                 | 1. Contraction 1. Contraction 1. Con |                   |                     |
| Dat of                                                                                                    | Country Officer Country                                    | 1                                                       | 1                                                        |                                                                                                    | 1                 | -                   |
| -                                                                                                    | Pestod Lastars Code                                        | Subject N                                               | ante la la la la la la la la la la la la la              | netter Classroom                                                                                                    |                   |                     |
| 1.000                                                                                                    | laterned a                                                 | -                                                       | 826                                                      |                                                                                                    | -                 |                     |
|                                                                                                    |                                                            |                                                         |                                                          |                                                                                                    |                   |                     |
| Timeta                                                                                                    | ble Search - Subje                                         | ets, such as intensitie upp                             | cies, can be searched rega                               | tien of day and period.                                                                                                    |                   |                     |
| -                                                                                                    | -                                                          |                                                         |                                                          |                                                                                                    |                   |                     |
| Carlor Pro                                                                                                    | - Used to export a                                         | and of course addresses                                 | a POR Comparished that the same                          | and of the fire                                                                                                    |                   |                     |
| -                                                                                                    | y be sared elsewhere on t                                  | be user's computer, and t                               | bus it is possible that the a                            | domation may be leaked.                                                                                                    |                   |                     |
| tar a                                                                                                    | tudents with to export the<br>cost even personal compation | or data in CSV or PDF in<br>ter or to a computer in the | emat, please be sare to exp<br>e laftemation Media Cente | ener ut.                                                                                                    |                   |                     |
| -                                                                                                    | David Second Control                                       | 1                                                       |                                                          |                                                                                                    |                   |                     |
| robition in the second second | у этине-тненау Раде                                        | - Dolptel a barner t                                    | comments balls                                           |                                                                                                    |                   |                     |
|                                                                                                    |                                                            |                                                         |                                                          |                                                                                                    |                   |                     |
| Check                                                                                                    | Credit Status (Graduati                                    | on.ant) Confirm                                         | requirements for graduation                              | n, parring, etc.                                                                                                    |                   |                     |

## 1) "Registering/ Checking Courses" screen

Selecting each tab will allow you to display and register for courses that are offered in the corresponding periods as listed below. (For the course offering schedule, see page 7.)

1Term tab: First term 2Term tab: Second term and Summer holidays 3Term tab: Third term 4Term tab: Fourth term and Year-end holidays

Ex.) Since the period during which First Semester Courses are offered extends over the first and second terms, these courses are displayed under both the 1Term and 2Term tabs. These courses can be registered for by using the 1Term and 2Term tabs.

Each tab can be switched by pressing the name link.

During the first term course registration period, you can register for courses whose opening dates fall in the first term, the second term and the Summer holidays. After registering for a first semester course through both the 1Term and 2Term tabs, be sure to confirm that it has been properly registered for. (For the course registration period, see page 8.)

- "Registering/Checking Courses" Screen -

| Name                                                                                                    | KYOKU PYOHO                                                                               | School Isostetice                                                                                               | School of Janegrated Arts an<br>of Janegrated Arts and Scien                                             | d Sciences Department of Integrated                                                                       | Arts and Sciences Program              |
|----------------------------------------------------------------------------------------------------|-------------------------------------------------------------------------------------------|----------------------------------------------------------------------------------------------------|----------------------------------------------------------------------------------------------------|----------------------------------------------------------------------------------------------------|----------------------------------------|
| lear-Sea                                                                                                    | neuter 2017Year                                                                           | Student ID No.                                                                                                  | BOSNADE                                                                                                  | Orada                                                                                                    | 1                                      |
| Enterna<br>Amount<br>Dataset Co                                                                                                    | ref 24 Credits                                                                            | Number of Credits for<br>Non-Credit Courses                                                                     | 6 Credits                                                                                                | Total Number of Credits                                                                                   | 24 Conditio                            |
| lick the l                                                                                                    | empelocry subject which<br>frame of the preferred de                                      | cannot be changed<br>and time period for stu                                                                    | dy. The Registration Screen v                                                                            | rill he displayed.                                                                                        |                                        |
| line                                                                                                    | line                                                                                      | STerm Altern                                                                                                    | Search for Specifi                                                                                       | c Course Information of Liberal A                                                                         | ts Education Program                   |
|                                                                                                    | Minutey                                                                                   | Tuesday                                                                                                    | Understap                                                                                                | Thanky                                                                                                    | Polar                                  |
| Pend 1                                                                                                    | Cell Science<br>SATOH AKIKO<br>(AS L201<br>Defete                                         | Psychology for Media<br>Care Winken<br>TWANAGA MAUKOTH<br>LAS K107<br>Delati                                    | d PrychologyA<br>ARUGA ATSUNORI<br>D EAS K107<br>Deliete                                                 | Cultural Actorpologi(B)<br>KUBUTA RITSUKO<br>KAS Uloi<br>Deleten<br>Kubuta Kas Kali<br>Deleten<br>Kunge ) | REIKO<br>LEIKO<br>Int Casant<br>Center |
|                                                                                                    | Teme as Above                                                                             | Same as Above                                                                                                   | - Same as Above.                                                                                         | Same as Abovie. I against                                                                                 |                                        |
| Romany<br>Courses<br>Period 4<br>Economy<br>Courses                                                                                                    |                                                                                           |                                                                                                    |                                                                                                    |                                                                                                    |                                        |
| Der of 1                                                                                                    | mentes Other Countes                                                                      |                                                                                                    |                                                                                                    |                                                                                                    |                                        |
| the West                                                                                                    | Time Period Lotture Code                                                                  | Subject )                                                                                                    | Casse                                                                                                    | for Caseroon                                                                                              | 1.                                     |
| -                                                                                                    |                                                                                           |                                                                                                    | 826                                                                                                    |                                                                                                    |                                        |
| CSV Fi                                                                                                    | ble Search Code<br>— Cod to export<br>or note that when export<br>to us of observation on | ets, such as intensity or<br>a list of course informating<br>ing information of CSV<br>for stor's computer, and | anan, can be searched regard<br>on.<br>or POF format that the costs<br>thus it is possible that the indi | ens of day and period.<br>m. of the file<br>emainted may be leaded.                                       |                                        |
| and the second second sec | on our jeneral control                                                                    | ter or to a computer in th                                                                                      | te Information Media Center.                                                                             |                                                                                                    |                                        |
| H at a star                                                                                                    |                                                                                           | - Thursday, provider,                                                                                           | formatted page.                                                                                          |                                                                                                    |                                        |
| Display                                                                                                    | Printer-Enersity Page                                                                     | - coluis house                                                                                                  |                                                                                                    |                                                                                                    |                                        |

## 1) "Registering/ Checking Courses" screen

Press the "Register" link after confirming the day of the week and time period for the course you wish to register for.

A course displayed within the colored field for the day of the week and time period has been registered for as a specified class, which cannot be changed by students. If you have a need to change such a course, please consult with the relevant support section.

\*Intensive Courses are listed under the timetable.

## 3. Course Registration - "Timetable Search/Search by Criteria" screen –

| ence to Registering/Checking<br>es / Timetable Search/Search<br>ceria |
|-----------------------------------------------------------------------|
| know the Lecture Code                                                 |
| e "Determine Timetable".                                              |
| don't know the Lecture Code<br>search criteria and press the          |
|                                                                       |
|                                                                       |

## 3. Course Registration - "Search Results" Screen –

| Registering (Checking Courses/Search Results Search results 1 to 1 displayed (1 results found). Search Result Page:                                                                                                    | 3) Registering/ Checking Courses /<br>Search Results                                                                                                    |
|----------------------------------------------------------------------------------------------------|----------------------------------------------------------------------------------------------------|
| Number         Subject         Name of Main         Year         Faculty/Graduate School         Registration         Semester         Semester         offere           1         TEST1         TEST MOMULICH         D017         Institute for Peace         1         First         1         Year           Search results 1 to 1 display         (1 results found).         Number of Search Results :         0         per page         Display | Image: Wind Code       Subjects Main Campus         (2T) Mon14       ZZ00001       Specialized Education       Higshi-<br>Hiroshima         Press the "Subject Name" link to register<br>for the course you wish to take, on the<br>timetable. The "Registering/Checking<br>Courses /        |
| Registering/Checking Courses/Registering Subjects The following subject will be registered. Is this okay? semester offered Year                                                                                                    | 4) Registering/Checking Courses /<br>Registering for Subjects                                                                                                    |
| Day and Period (2T) Mon1-4                                                                                                    | After confirming the content of the course, press the "Register".                                                                                                    |
| Faculty/Graduate School Institute for Peace Science                                                                                                    | ◆ Course Registration Classification                                                                                                    |
| Lecture Code ZZ000001 Subject Name TEST1 Course Registration Classification not specified When changing a subject, you can search for a new one using the Timetable Search fur Register Check the Syllabus Clear Return Please Note Please click the "Register" button only once.                                                                                                    | If you wish to register for a course as "Credit Not Required," first select the applicable option from the pulldown menu and then register for the course.<br>Please be aware that you cannot change the Course Registration Classification after the end of the course registration period. |
| Clicking the button multiple times may result in being unable to properly register.<br>Should you accidentally click more than once,<br>please click the "TOP" button located on the left-hand side of the welcome screen and r                                                                                                    | aneat t                                                                                                    |

- "Registering/Checking Courses" Screen-

| Nam                                                                                | . KYOKU PYOHO                                         | School Invitation                                                              | School of Janegrated Arm as<br>of Janegrated Arm and Scient | ed Sciences Department of                                       | Integrated Arts and Sciences I                                                              |
|------------------------------------------------------------------------------------|-------------------------------------------------------|--------------------------------------------------------------------------------|-------------------------------------------------------------|-----------------------------------------------------------------|---------------------------------------------------------------------------------------------|
| Year-Se                                                                            | menter 2007Year                                       | Student ID No.                                                                 | BOSSEDS                                                     | Onate                                                           | 1                                                                                           |
| Estand<br>Amoun                                                                    | and<br>and 26 Credits<br>Credits                      | Number of Credits for<br>Non-Credit Courses                                    | S Credits                                                   | Total Number of                                                 | Creden 26 Creden                                                                            |
| ti a d<br>Click the                                                                | empiliery subject which<br>frame of the preferred do  | cannot be changed<br>y and time period for stud                                | y. The Registration Screen                                  | will be displayed                                               |                                                                                             |
| iler                                                                               | a ilan                                                | STem class                                                                     | Search for Specif                                           | le Course Information of                                        | Liberal Arts Education Prov                                                                 |
|                                                                                    | Minday                                                | Tuesday                                                                        | Uniteday                                                    | Thursday                                                        | Pole                                                                                        |
| Penel 1                                                                            | Cell Somot<br>SATON AKIKO<br>LAS 5,201<br>Delete      | Producing for Medical<br>Care Workers<br>TWANAGA MANDOTO<br>LAS K107<br>Delete | PsychologyA<br>ARIGA ATSUNORI<br>LAS KINT<br>Delete         | Cultural Anthropologili<br>KUBUTA RITSUKO<br>IAS LIGI<br>Delete | Communication IIB<br>ORLIDA REEKO<br>LAS ROL2<br>(The ordeser cannot<br>classes)<br>Delinte |
| Presed )<br>(Course:                                                               | Teme as Above                                         | Same as Above                                                                  | Same as Above                                               | Lame as Above                                                   | Regular                                                                                     |
| Peace +<br>Domany<br>Course<br>Course<br>Course<br>Course<br>Day of<br>See<br>Weak | Courses Other Courses<br>Total<br>Period Lecture Code | - Supak                                                                        | ane less                                                    | ofter Caserina                                                  |                                                                                             |
|                                                                                    |                                                       |                                                                                |                                                             |                                                                 |                                                                                             |

#### 5) When the course is properly registered for

After the course registration is checked, if there is no error, the subject is registered for, so that the "Registering/Checking Courses" screen will appear. (First Semester Courses will be displayed by pressing the 1Term and 2Term tabs, and Second Semester Courses will be displayed by pressing the 3Term and 4Term tabs.)

Be sure to confirm that there is no mistake in the registered contents of the course (Day of the Week, Time Period, Subject Name, Instructor, Course Registration Classification, etc.).

### After the end of the course registration period, the contents of the course registration cannot be changed.

\* When there is a course registration error

If there is a course registration error, an error message will be displayed. (Before semester courses, or other courses that are offered striding over multiple terms, are registered for, a registration check is performed for all the terms in which these courses are offered.)

# 4. Deletion of Courses

-"Registering/Checking Courses" Screen-

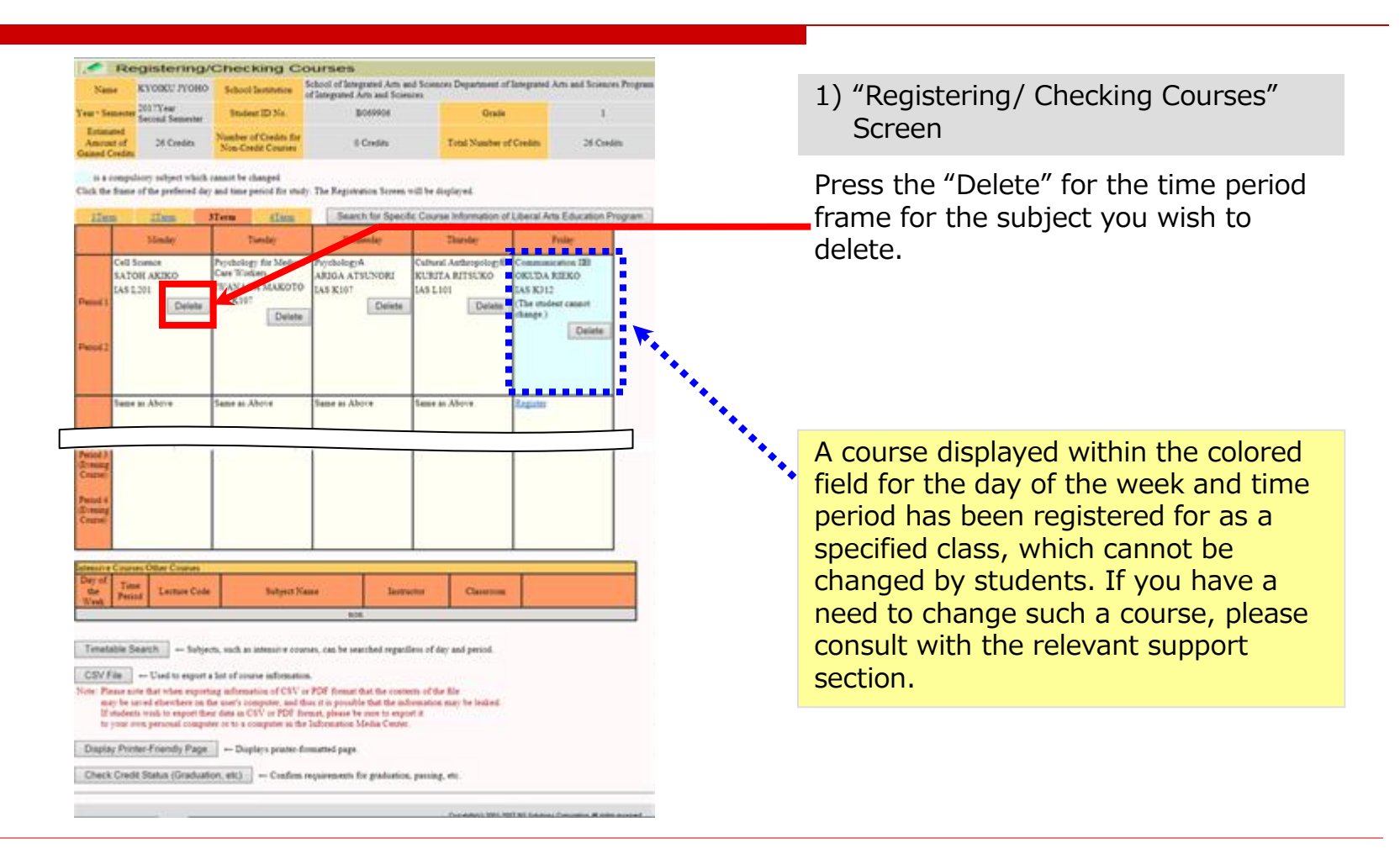

# 4. Deletion of Courses"Deleting Subjects" Screen-

please click the "TOP" button located on the left-hand side of the welcome screen and repeat the registration process.

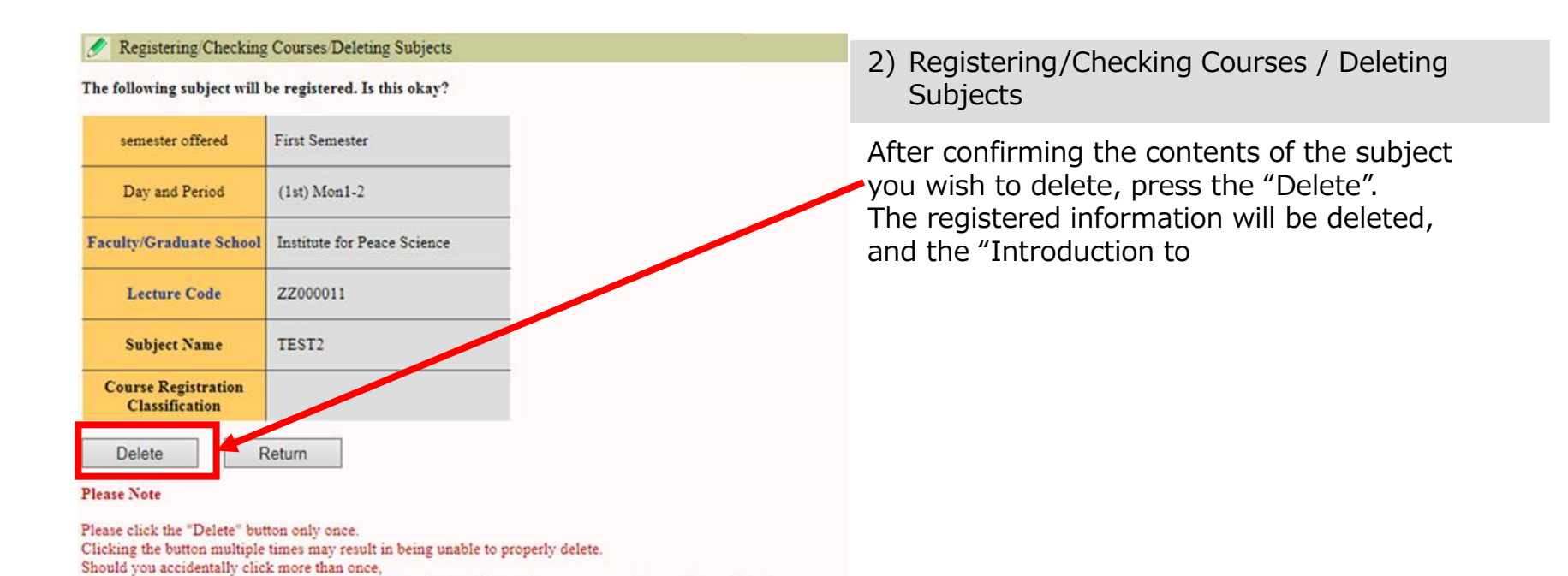

16

# 4. Deletion of Courses

- "Registering/Checking Courses" Screen-

| Name                               | KYORE TONO                                                                                                    | Bebeel Santonia                                                                                                    | of hisguest Arts and Scie                                                                                                    | miles                                                                             | and the second second s |
|------------------------------------|----------------------------------------------------------------------------------------------------|----------------------------------------------------------------------------------------------------|----------------------------------------------------------------------------------------------------|-----------------------------------------------------------------------------------|----------------------------------------------------------------------------------------------------|
| - 1-1-1-1                          | 2017Year                                                                                                    | Statest 20 No.                                                                                                    | Bosveto                                                                                                    | Onaie                                                                             | 1                                                                                                    |
| Located<br>Located<br>and Code     | 26 Credes                                                                                                    | Number of Contex for<br>Non-Conte Courses                                                                                                    | 0 Condition                                                                                                    | Total Number of                                                                   | Credas 28 Credas                                                                                                    |
| is a cong<br>ik the fran<br>Lines: | nlassy subject which<br>is of the preferred day<br>21 mm                                                                                                    | cause the charged<br>and time period for one<br>florm                                                                                                    | ly The Registration Screen                                                                                                    | will be displayed.<br>Ac Course Information of                                    | Liberal Arts Education Progra                                                                                                    |
|                                    | Made                                                                                                    | Danier                                                                                                    | Submite                                                                                                    | Thesie                                                                            | Poster                                                                                                    |
| ent 2                              | ie al Aliere                                                                                                    | Psychology für Medica<br>Care Workers<br>THANAGA MARKOTO<br>LAS K107<br>Control                                                                                                   | PrychologyA<br>ARSON ATSUTHORS<br>LAS K107     Delete                                                                                                    | Colocal Asthropology®<br>KURITA RITSUKO<br>DAS LIOS<br>Delete                     | Companyation TB<br>OKUDA REIXO<br>145 K012<br>(The stolest cannot<br>stage )<br>Delete                                                                                                    |
| Sec.                               | ur au Alberte                                                                                                    | Same as Aboys                                                                                                    | Same at Abrie                                                                                                    | Same as Above                                                                     | Tagains                                                                                                    |
| and i<br>many<br>mail              | nee Offee County<br>and<br>Contract Code                                                                                                    | Subject N                                                                                                    | ane Serie                                                                                                    | setor Classicom                                                                   |                                                                                                    |
|                                    |                                                                                                    | - C                                                                                                    | Arm.                                                                                                    |                                                                                   |                                                                                                    |
| Sov File                           | Search - helps<br>- Used to expert<br>sets that when expert<br>to red the redeer in the<br>red parameter in the<br>ren personal composi-<br>tion of the redeer in the<br>ren personal composi-<br>tion of the redeer in the<br>ren personal composi-<br>tion of the red personal composi-<br>tion of the red persona | ch, weld an inference of cour-<br>ing of programs information<br>ong inferences of CNV<br>for south composite, and to<br>include an CNV or PDF is<br>we use to a composite in the | eters, can be overhead ergine<br>of.<br>or PDF Ereman that the conti<br>fiest of a president that the re-<br>mont, primers the core to exp<br>a Taffermation Totalia Conto<br>to control over | three of day and period.<br>none of the file<br>formation over the leaded<br>of A |                                                                                                    |
| Joplay Pr                          | nter-Friendly Page                                                                                                    | - Doplace pranted                                                                                                    | contrast belo                                                                                                    |                                                                                   |                                                                                                    |

3) "Registering/Checking Courses" screen

The subject whose registration was deleted will disappear from the "Registering/Checking Courses" screen.

# 5. Supplementary Notes regarding Course Registration

| /ear · Semeste                                                                                  |                                         | School/ins                                                  | titution F                     | 近期テスト                          |                           |            |                        |                    |
|-------------------------------------------------------------------------------------------------|-----------------------------------------|-------------------------------------------------------------|--------------------------------|--------------------------------|---------------------------|------------|------------------------|--------------------|
|                                                                                                 | 2017Year<br>Second Semeste              | Student I                                                   | D No.                          | B069982                        | Grade                     | 1          |                        |                    |
| Estimated<br>Amount of<br>Gained Credits                                                        | 1 Credits                               | Number of C<br>Non-Credit                                   | redits for<br>Courses          | 0 Credits                      | Total Numbe<br>of Credits | 1 Credit:  | 5                      |                    |
| Drawing Resu<br>nable to take (<br>sults<br>is a compu-                                         | Its (to check the r<br>EST4) with (TEST | results, please cli<br>MOMUI ICHI) on (<br>cannot be change | ck the "Ch<br>Thursday) (<br>a | eck" button)<br>1Period) based | on drawing                |            | Check                  |                    |
| lick the frame                                                                                  | of the preferred day                    | and time period for                                         | or study. The                  | e Registration S               | creen will be o           | lisplayed. |                        |                    |
| lierm                                                                                           | Monday                                  | Tuesday                                                     | 4.1erm                         | Wednesday                      | Search for Spe            | insday     | Information of Liberal | Arts Education Pro |
| Regist                                                                                          | er                                      | Register                                                    | Regis                          | ter                            | Register                  |            | Register               |                    |
| Period<br>1                                                                                     |                                         |                                                             |                                |                                |                           |            |                        |                    |
| Derind                                                                                          |                                         |                                                             |                                |                                |                           |            | 1                      |                    |
| 2                                                                                               |                                         |                                                             |                                |                                |                           |            |                        |                    |
| 2                                                                                               |                                         |                                                             |                                |                                |                           |            |                        |                    |
| 2<br>Period 4<br>Evening<br>Course)                                                             |                                         |                                                             |                                |                                |                           |            |                        |                    |
| 2<br>eriod 4<br>evening<br>course)                                                              | s/Other Courses                         |                                                             |                                |                                |                           |            |                        |                    |
| 2<br>eriod 4<br>Evening<br>Sourse)<br>tensive Course<br>Day of<br>the<br>Week                   | s/Other Courses                         | Subject                                                     | Name                           | Instr                          | uctor                     | Classroom  |                        |                    |
| 2<br>eriod 4<br>Evening<br>Course)<br>Day of<br>the<br>Week<br>Period<br>Neek<br>Ionday 1Period | s/Other Courses<br>Lecture Code         | Subject<br>教育情報1                                            | Name                           | Instr<br>TEST MO               | uctor MIJI ICHI           | Classroom  | Delete                 |                    |

This message will be displayed when you cannot take the course as a result of a drawing, and if you have not checked the drawing result yet. After checking the Day of the Week, Time Period and Subject Name, press the "Check". (If the 1Term or 2Term tab is selected, information on the courses that can be registered for the First Semester will be displayed. If the 3Term or 4Term tab is selected, information on courses that can be registered for the Second Semester will be displayed.)

Pressing here will display specific course information of the liberal arts education program.

| Semester                                                                                                    | semester<br>offered                                                                                                    | Day and<br>Period                                                                                                    | Lecture Code                                                                                                    | Subject Name                                                                                                    | Name of Main<br>Instructor                                                                          | Notes                                                                                                    |
|----------------------------------------------------------------------------------------------------|----------------------------------------------------------------------------------------------------|----------------------------------------------------------------------------------------------------|----------------------------------------------------------------------------------------------------|----------------------------------------------------------------------------------------------------|----------------------------------------------------------------------------------------------------|----------------------------------------------------------------------------------------------------|
| 後期                                                                                                    | Second<br>Semester                                                                                                    | (2nd)<br>Mon5-8                                                                                                    | 63201006                                                                                                    | 物理学实験法·同実験[1软自_1软人_1工一]                                                                                                    | 広島 花子                                                                                               | 置修を希望する場合は初<br>回授業に必ず出席するこ<br>と。特段の理由なく欠席し<br>た場合は原則置修不可と<br>する。                                             |
| (注)クラスケ<br>1.上記検索線<br>2.履修登録#                                                                                    | 15科目の履い<br>結果では、「も、<br>月間内には必                                                                                                    | 到こめたっては<br>みじ」により履<br>ず授業に出席                                                                                                    | t、以下の点に注意して<br>修登録を行う必要のな<br>をしてください。                                                                                                    | ください。<br>い科目は表示されませんので、注意してください                                                                                                    | い。(英語、初修外国語                                                                                         | 語等は表示されません。)                                                                                                 |
| (注) クラス分<br>1.上記検索器<br>2.履修登録課<br>3.記載されて<br>い。履修登録<br>1.The searc<br>2.Class atte<br>3.The cours<br>graduate sc | 1サ科目の履行<br>結果では、「も<br>期間内には必<br>いる授業科目<br>いて関すること<br>se be aware (<br>h results abord<br>ndance is re<br>es listed abord<br>hool. For mo | 刻このたって<br>みじ」により<br>現<br>す<br>げ<br>没<br>来<br>で<br>し<br>よ<br>い<br>来<br>明<br>ま<br>い<br>ま<br>れ<br>、<br>必<br>ず<br>し<br>来<br>に<br>よ<br>に<br>来<br>に<br>ま<br>に<br>来<br>に<br>ま<br>に<br>来<br>に<br>ま<br>に<br>来<br>に<br>ま<br>に<br>来<br>に<br>ま<br>に<br>来<br>に<br>ま<br>に<br>ま<br>、<br>ま<br>、<br>ご<br>よ<br>に<br>来<br>っ<br>む<br>し<br>、<br>、<br>ぶ<br>む<br>し<br>、<br>、<br>ぶ<br>む<br>し<br>、<br>、<br>ふ<br>ず<br>む<br>、<br>、<br>、<br>ぶ<br>む<br>も<br>、<br>、<br>ふ<br>ず<br>む<br>、<br>、<br>、<br>、<br>、<br>、<br>、<br>、<br>、<br>、<br>、<br>、<br>、 | 、以下の点に注意して、<br>総金跡を行う必要のな<br>をしてください。<br>履修をしなければな少う<br>部の学生支援室に相<br>ug points when regists<br>lude courses for whice<br>the registration perio<br>andatory. Please deci<br>n on course standard | ください。<br>い料目で表示されませんので、注意してくださし<br>はい料目ではありません。所属する学部で定める<br>欲てください。<br>simig for courses by class.<br>h there is no need to register using Momiji (f<br>d.<br>dide which courses to take by referring to the<br>s, please consult with the Student Support G | い。(英語、初修外国語<br>、履修基準を参考に履<br>English, other foreigr<br>course standards se<br>roup for your faculty | 音等は表示されません。)<br>1修するかどうかを決めてくださ<br>n languages not displayed).<br>nt by your faculty or<br>/graduate school. |

# 5. Supplementary Notes regarding Course Registration (2)

Liberal arts education courses may not be registered for from "My MOMIJI" even during the registration period, for various reasons, which include the following:

- As a result of various checks for registration limitations, you are judged to be unable to take the course (the relevant error message(s) will be displayed on the screen.)
- You were not selected in the drawing that was held to decide who can take the subject, or the class number limit has been exceeded.
- The subject is specified for you to take based on the designated class schedule and requires students to attend its first class as a condition for its registration.

For further information concerning the registration procedure for each course category, please refer to "MOMIJI Top  $\rightarrow$  Academic Support  $\rightarrow$  Liberal Arts Education". More detailed information on each course is available by selecting "My MOMIJI  $\rightarrow$  Syllabus  $\rightarrow$  Browsing Syllabus".

• Website of Liberal Arts Education (MOMIJI Top  $\rightarrow$  Academic Support  $\rightarrow$  Liberal Arts Education  $\rightarrow$  Course Registration Procedure)

URL: <u>https://momiji.hiroshima-u.ac.jp/momiji-top/en/learning/kyouyou/procedure.html</u>

If you cannot register for courses and you do not understand the reason, please contact the Education Promotion Group (person in charge of liberal arts education) on the 1st floor of the administration building of the School of Integrated Arts within the course registration period.

If you cannot register for specialized education courses through My MOMIJI, please contact the support office of the school/graduate school that offers these courses.

# 6. Logout from My MOMIJI

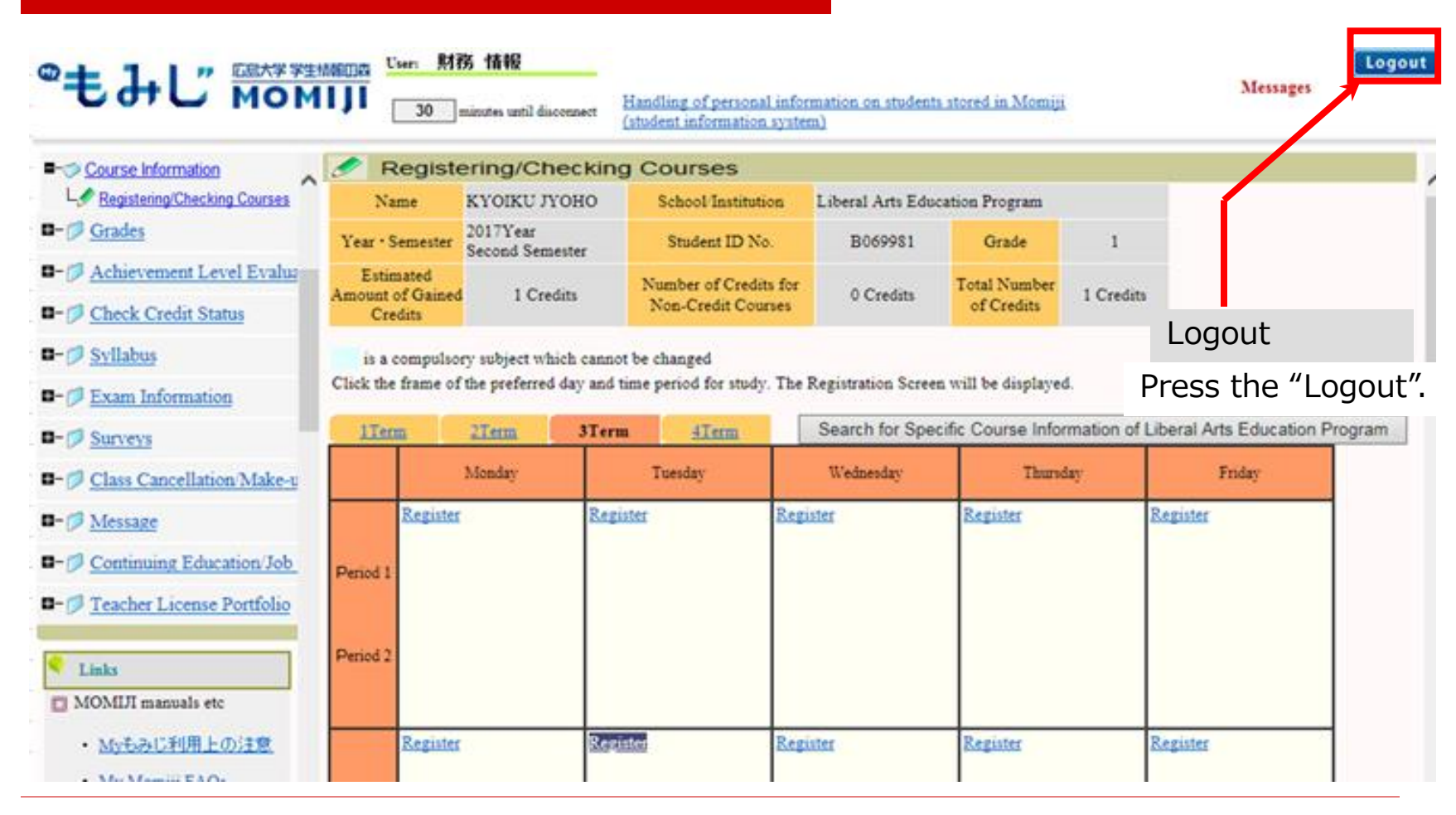

# Summary –Notes of Importance regarding Course Registration-

- To log in to My MOMIJI, you need your Hirodai ID and Hirodai Password.
- □ In the first term registration period, you can register for all courses that begin in the first semester. In the second term registration period, in principle, you can modify the registration of courses which begin from second term to the end of First semester. (The same holds true to the second semester.)
- □ Depending on the school/graduate school, there may be other notes of importance regarding the registration procedure.
- Be sure to check the registration status during the course registration checking and modification periods. In particular, please be aware of the results of the drawing held to decide who can take the course.

# **Contact Information**

If you have questions regarding course registration requirements, contact:

- Support office ((person in charge of student support) of your school/graduate school)
- If you cannot register for courses and you have questions
  - □ About liberal arts education courses, contact:
    - → Education Promotion Group (person in charge of Liberal Arts Education)
  - □ About other courses, contact:
    - $\rightarrow$  Support office (person in charge of student support) for the school/graduate school that offers the courses in question

# **Contact Information**

If you have other questions regarding the use of My MOMIJI, contact:

 Business system inquiry counter
 082-424-5609 (Extension: Higashi-Hiroshima 5609) systemhelp@hiroshima-u.ac.jp